## Password 1st step - Include 20170425

On the Registration login page (https://trials.nci.nih.gov/registration), click **Reset Password**. On the Reset Password tab, click the CTRP Password Self Service Station link. The Change Your Password page appears. (For a more direct route to this page, visit https://trials.nci.nih.gov/ctrp-password.)